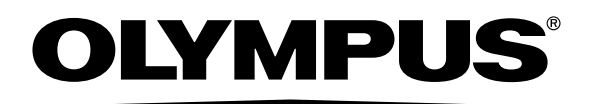

# **OLYMPUS A-GPS Utility**

Instruções

## Manual de Instruções do "OLYMPUS A-GPS Utility"

## Sobre o "OLYMPUS A-GPS Utility"

"OLYMPUS A-GPS Utility" é uma aplicação de software que pode ser utilizada para efectuar download dos mais recentes dados do GPS Assistido para uma localização mais rápida e para a sua gravação em Câmaras Digitais OLYMPUS compatíveis com GPS Assistido.

Os dados do GPS Assistido são válidos por 14 dias, após os quais não poderão ser utilizados para calcular a localização. Será necessário gravar periodicamente os dados mais recentes do GPS Assistido na sua câmara através do "OLYMPUS A-GPS Utility".

\*NOTA: Sem dados do GPS Assistido, o cálculo da localização é mais moroso.

|             | Windows                                                  | MacOS                                  |
|-------------|----------------------------------------------------------|----------------------------------------|
| SO          | Windows XP(SP2 ou superior),<br>Windows Vista, Windows 7 | Mac OS X v10.4.11 - 10.7.x             |
| Processador | Pentium 4 1.3GHz ou superior                             | Intel Core Solo/Duo 1.5GHz ou superior |
| RAM         | 512MB ou mais                                            | 512MB ou mais                          |
| Definições  | 1024 × 768 pixéis ou mais                                | 1024 × 768 pixéis ou mais              |
| do Monitor  | Mínimo 65 536 cores                                      | Mínimo de 32.000 cores                 |
| Outros      | Porta USB                                                | Porta USB                              |
|             | Internet Explorer 6 ou superior                          | Safari 1.0 ou posterior                |
|             | Ligação à Internet                                       | Ligação à Internet                     |

## Requisitos do sistema

## Como utilizar o "OLYMPUS A-GPS Utility"

### Ler antes de utilizar

- Para utilizar este software a sua conta precisa de direitos de Administrador.
- Para atualizar os dados do GPS Assistido é necessária uma ligação à Internet.
- Certifique-se de que a bateria da câmara está totalmente carregada. A câmara pode deixar de funcionar se a bateria acabar durante a atualização.

## **Como utilizar**

1 Lançar o "OLYMPUS A-GPS Utility".

#### Windows:

- Faça duplo clique sobre o ícone [OLYMPUS A-GPS Utility] no ambiente de trabalho.
- Selecione [All Programs] [OLYMPUS A-GPS Utility] [OLYMPUS A-GPS Utility].

#### MacOS:

- Faça duplo clique sobre o ícone [OLYMPUS A-GPS Utility] em [Application].
- 2 Ligue a uma Câmara Digital OLYMPUS compatível com GPS Assistido e clique no botão [Actualização].

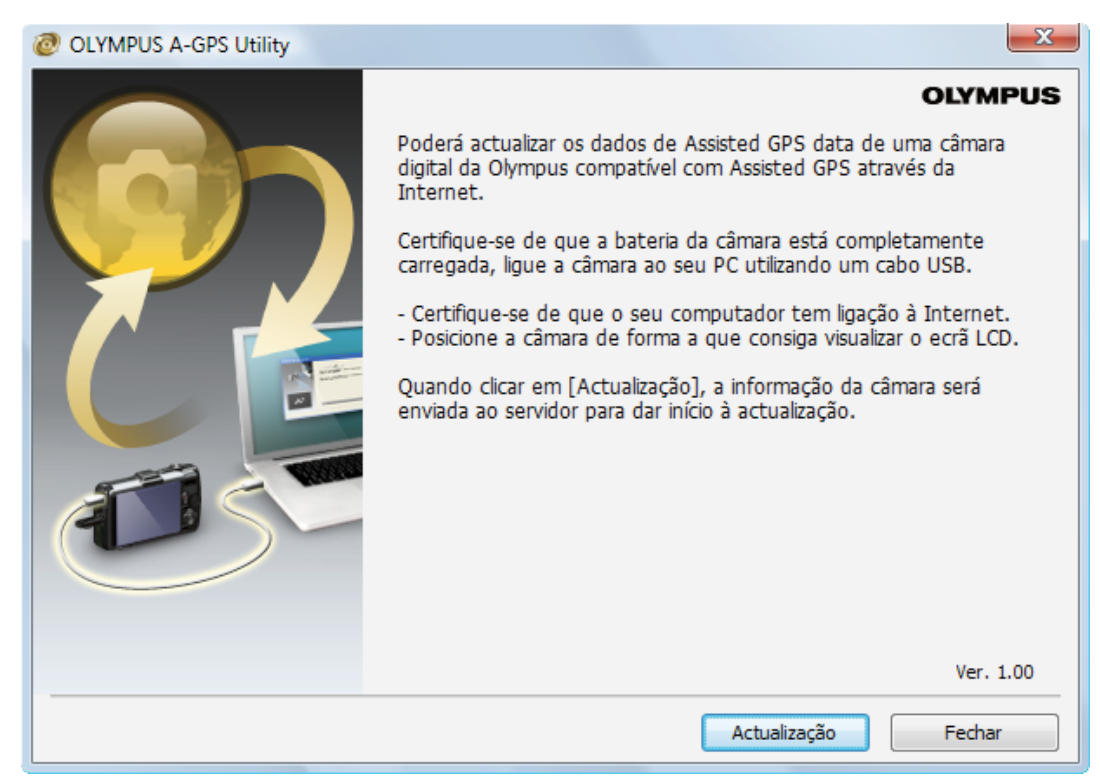

3 Será efetuado o download dos mais recentes dados do GPS Assistido a partir do servidor que serão transferidos para a câmara. De seguida, os dados do GPS Assistido na câmara serão atualizados.

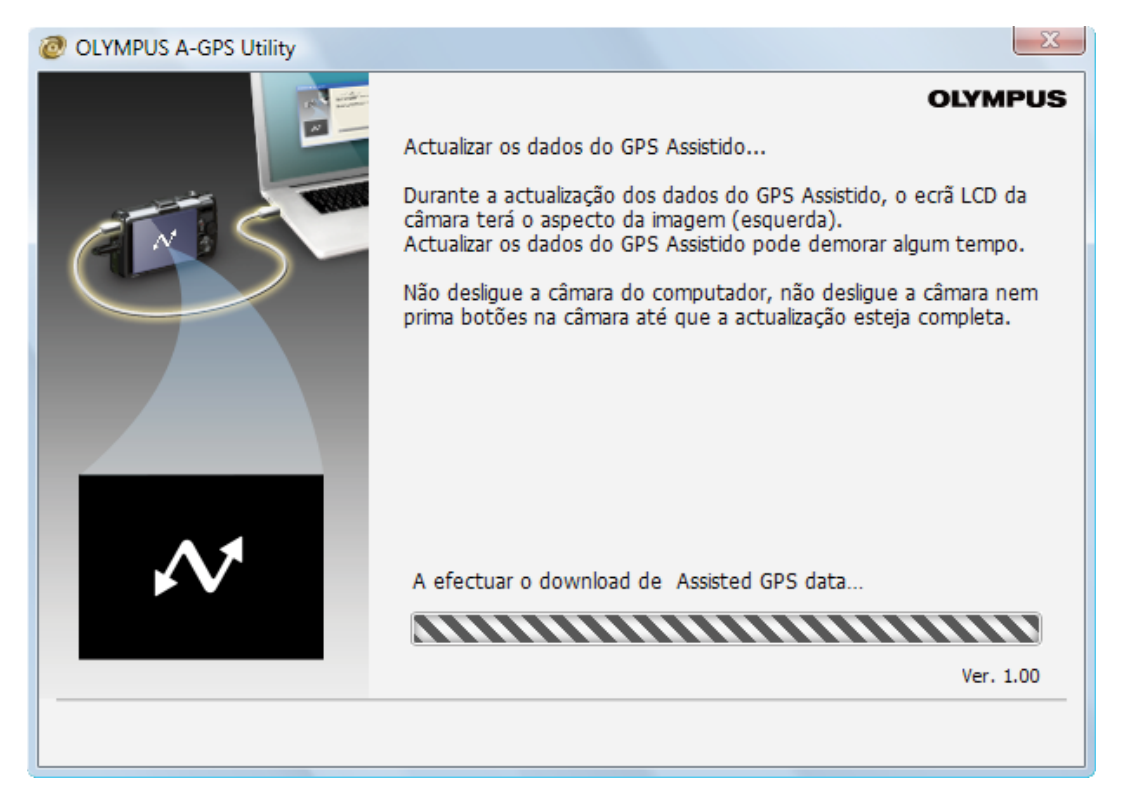

4 O diálogo abaixo irá aparecer quando a atualização estiver concluída. Retire a câmara da ficha, desligue-a e clique no botão [Fechar].

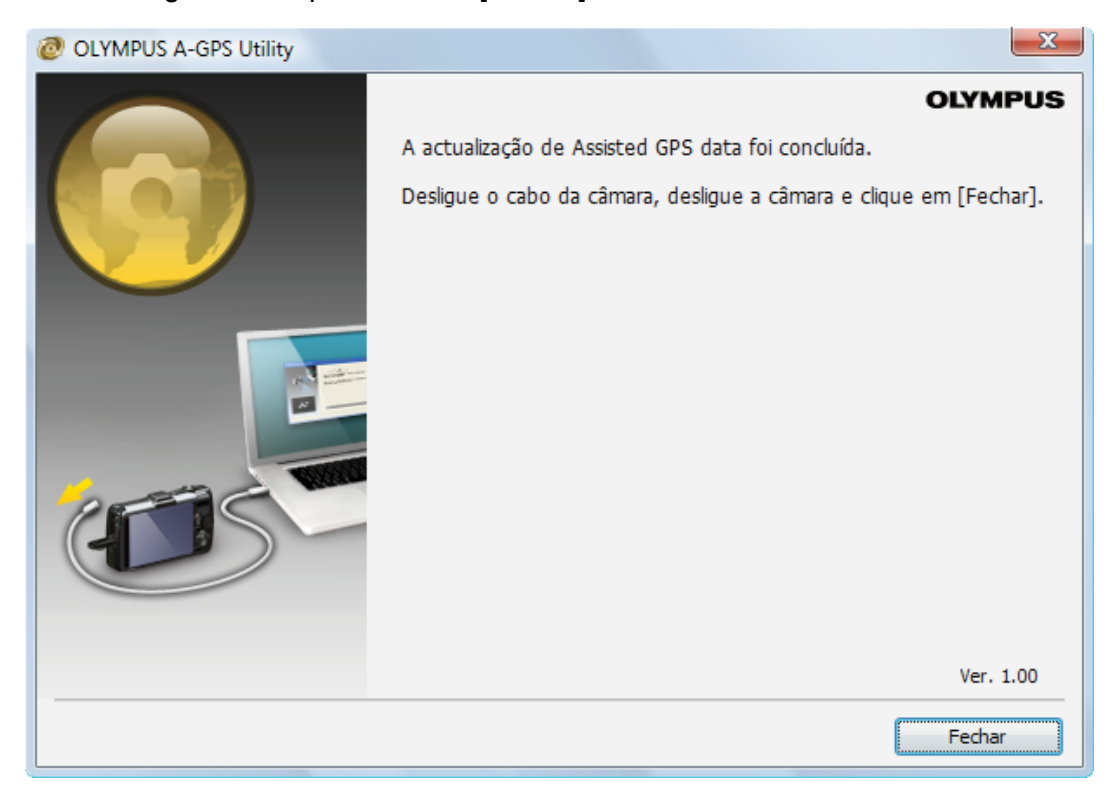

© 2012 OLYMPUS IMAGING CORP.